## SFS3支援教育部 學生單一帳號簽入設定說明

大安區大安國小 曾文芳 太平區光隆國小 蕭聖哲

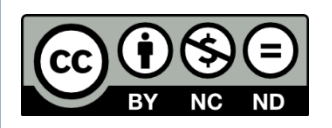

2014/8/25

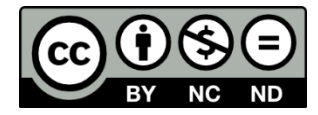

### WHY & WHEN ?

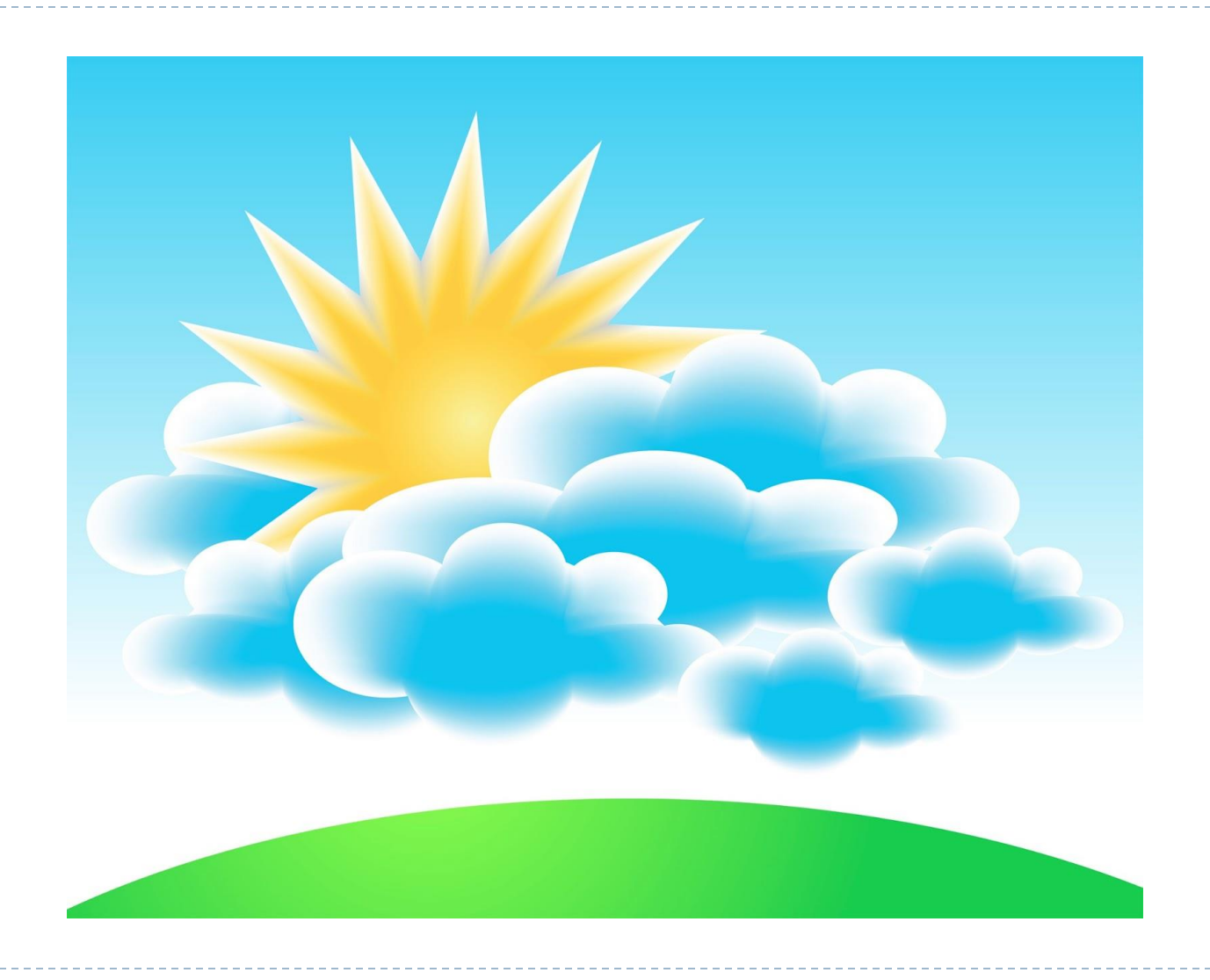

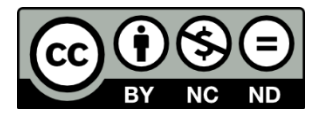

### 緣起-教育雲

- ▶ 經費: **Ⅰ.2**億元
- ▶ 服務對象:老師、學生、家長
- ▶ 目標
  - ▶ 整合數位教學資源
  - ▶ 提供公平學習機會
  - ▶ 社群服務互動平臺
  - ▶ 安全上網上網安全
- ▶ 應用服務
  - ▶ 親子郵件:<u>http://mail.edu.tw/edumail.html</u>
  - 親子儲存雲: http://www.edu.tw/pages/detail.aspx?Node=1088&Page=20621&wid=6635a4e8f0de-4957-aa3e-c3b15c6e6ead&Index=1
  - ▶ 親子聯絡簿
  - ▶ 親子雲端書櫃
  - ▶ 親子媒體影音
  - > 教育大市集
  - ▶ 教育百科

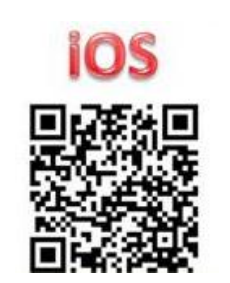

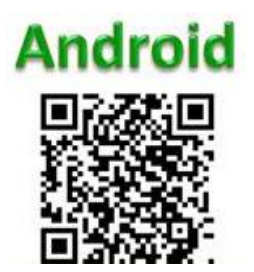

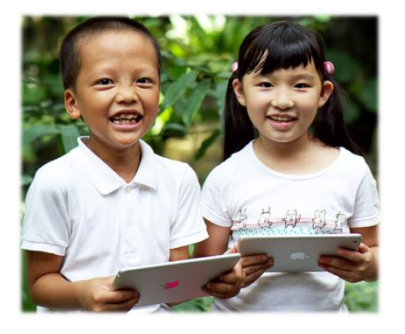

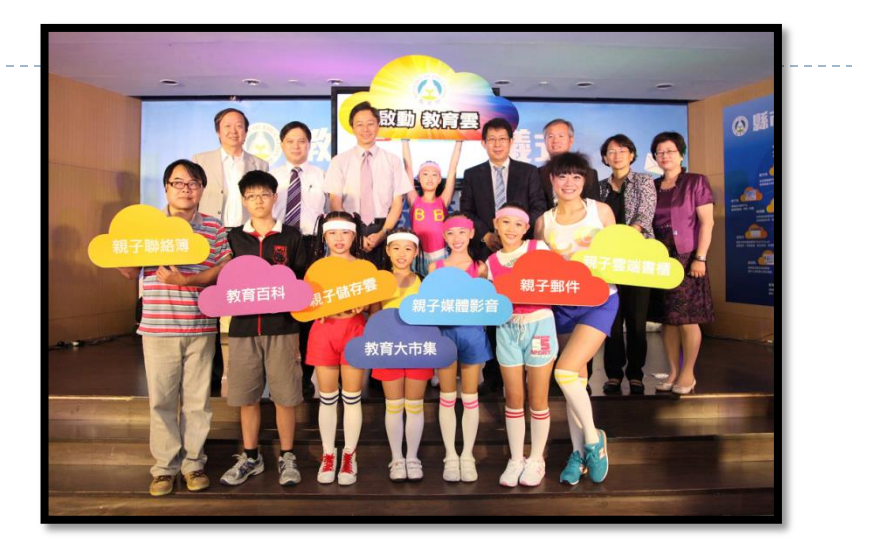

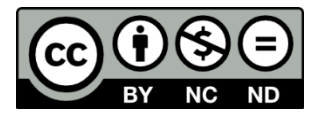

## 身分認證

#### SSO

- Single Sign On
- http://en.wikipedia.org/wiki/Single\_sign-on
- OpenID
  - http://openid.net/
  - http://zh.wikipedia.org/zh-tw/OpenID
  - Specifications
    - ► I.0
    - ► I.I
    - ▶ 2.0
    - Connect
  - Role
    - Provider ( OP )
    - Consumer ( RP )

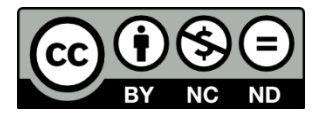

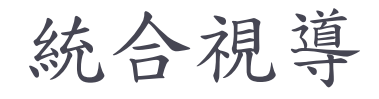

#### 102

OpenID Provider

### ► I03

- ▶ 師生電子郵件▶ 學生使用率
- 資安防護學園
  - ▶ 以OpenID進行登入

104

教育部 函 地址:10051臺北市中山南路5號 傳真:(02)27377043 聯絡人:張展誠 電話:(02)77129093 受文者:臺中市政府教育局 發文日期:中華民國103年6月27日 發文字號:臺教資(四)字第1030042438號 速別:普通件 密等及解密條件或保密期限: 附件:無附件 主旨:惠請 貴局(處)配合推動跨縣(市)數位學習資源應用服務 「帳號互連互通驗證制度」,請查照。 說明: 一、為擴大推動數位學習資源跨縣(市)分享及利用,建立資料 交換及資源互享機制, 敬請 貴局(處)透過共通協定Open ID推動單一驗證服務。 二、本項業務係為提供全國教師及學生有效運用數位學習資源 ,提升學習效能,得依個人資料保護法第9條第2項規定, 個人資料之蒐集係公務機關執行法定職務所必要辦理。

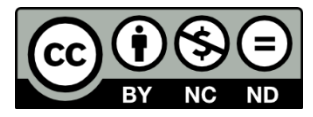

### SFS3支援機制

- > 創建所需欄位的虛擬資料表 (SFS3更新會自動產生)
- > 定時更新匯至教育局機房 (教育局定期抓取資料匯入OP)
- ▶ 教育局OpenID Provider提供SSO認證

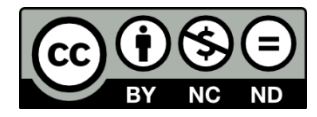

HOW ?

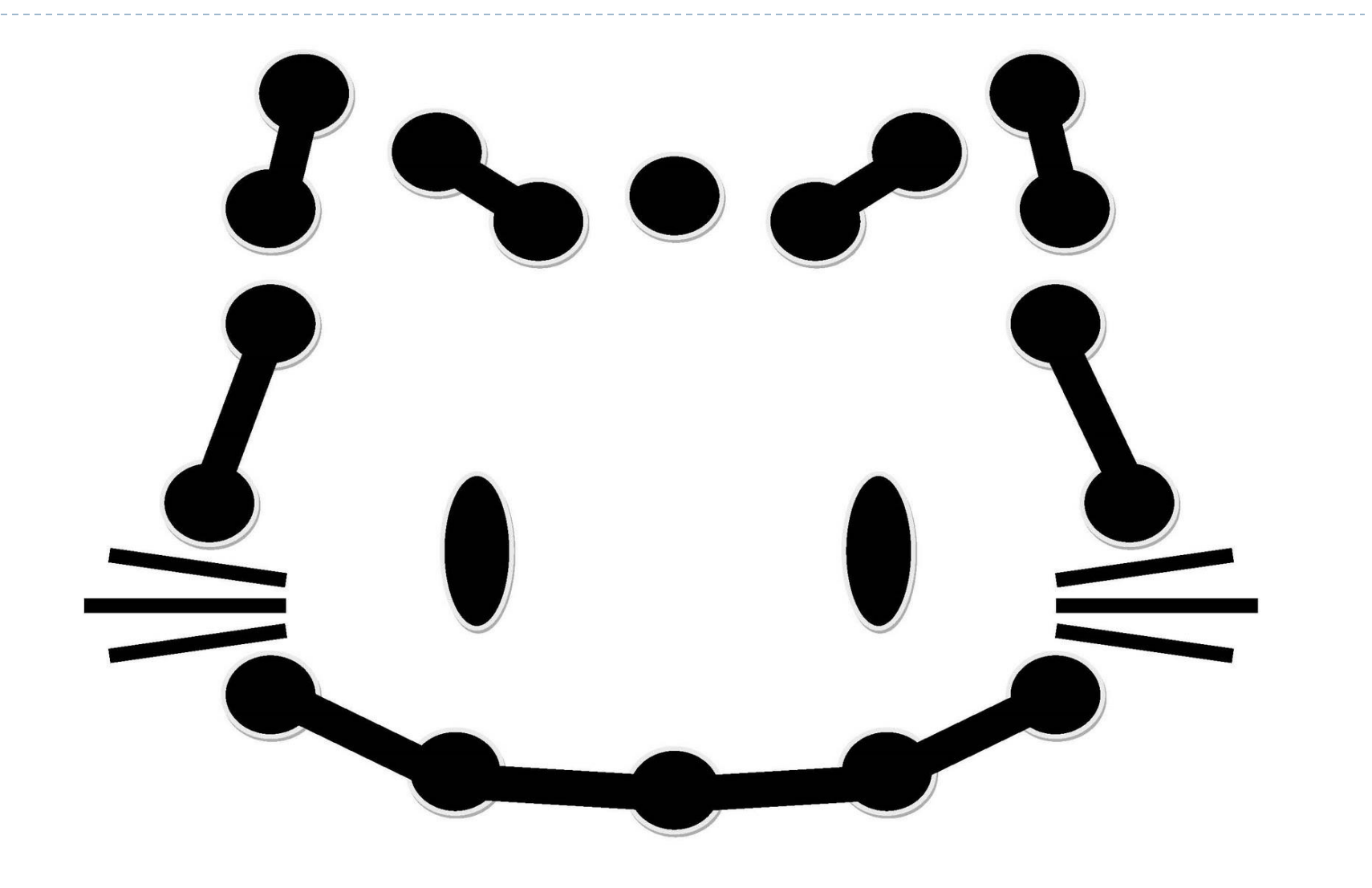

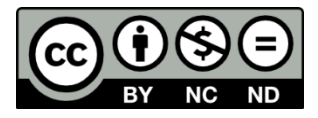

## 臺中市師生單一帳號登入服務建置說明

- ▶ 說明網址
  - http://openid.tc.edu.tw/
  - https://www.tc.edu.tw/news/show/id/47639

- 已完成學校
  - http://www.tc.edu.tw/syncdata/count

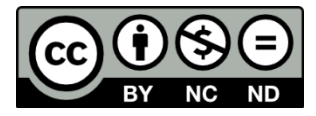

#### 設定前的準備

#### ▶ 帳密

- > 臺中市教育局局務系統具網管權限的帳密
- > 學校對外防火牆的登入帳密
- ▶ SFS3主機
  - ▶ 遠端登入:具root權限的帳號與密碼
  - ▶ 資料庫:具GRANT權限的帳號密碼(通常為root)

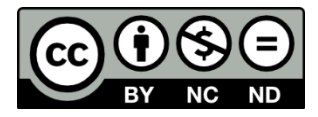

# SFS3連通步驟(一)

- ▶ 創建對應的VIEW
  - ▶ 條件
    - ▶ MySQL資料庫版本:5.1以上
    - ▶ PHP程式語言版本: 5.3 以上
    - ▶ SFS3程式版本:2013-10-11後
  - ▶ 檢查自動產生的VIEW
    - teacher\_course\_view
      - CREATE VIEW teacher\_course\_view AS SELECT b.edu\_key,
         b.name,a.teacher\_sn,a.class\_year,a.class\_name,a.class\_id,a.year,a.semester,a.ss\_id,
         d.subject\_name FROM score\_course a , teacher\_base b ,score\_ss c,score\_subject d WHERE
         b.teach\_condition=0 AND a.teacher\_sn=b.teacher\_sn AND a.ss\_id=c.ss\_id AND
         c.subject\_id=d.subject\_id GROUP BY\_a.teacher\_sn,a.class\_id,a.ss\_id ORDER BY a.teacher\_sn;
    - teacher\_post\_view
      - CREATE VIEW teacher\_post\_view AS SELECT teacher\_base.teach\_id, teacher\_base.name,teacher\_base.edu\_key,teacher\_base.ldap\_password, teacher\_base.sex,teacher\_post.class\_num,teacher\_title.title\_name FROM teacher\_base LEFT JOIN teacher\_post ON teacher\_base.teacher\_sn = teacher\_post.teacher\_sn LEFT JOIN teacher\_title ON teacher\_post.teach\_title\_id=teacher\_title.teach\_title\_idWHERE teacher\_base.teach\_condition=0;;
    - student\_view
      - CREATEVIEW student\_view AS SELECT stud\_name,stud\_id,stud\_sex, edu\_key,stud\_study\_cond,curr\_class\_num, ldap\_password FROM stud\_base WHERE stud\_study\_cond in (0,15);

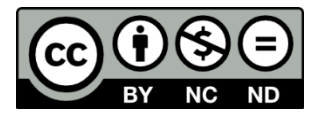

# SFS3連通步驟(二)

- 定時匯出資料至教育局
  - ▶ 方法
    - ▶ 開通Port 3306:自 163.17.40/24 至 學校SFS3
      - □ 學校防火牆
      - □ 學務系統主機防火牆
    - ▶ 教育局局務系統登載相關資料
      - □ 位置:
        - □ 首頁 8-1-8 其他網管服務

| A ( |                                                |      |
|-----|------------------------------------------------|------|
|     |                                                |      |
|     | 路管理 遠端備份設                                      | æ    |
|     | <ul> <li>電話服務     <li>無線網     </li> </li></ul> | 電話服務 |

http://www.tc.edu.tw/syncdata/backup

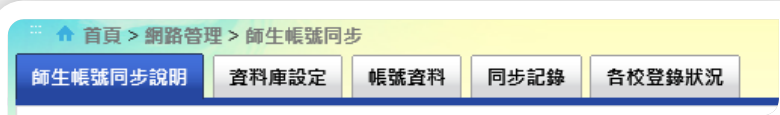

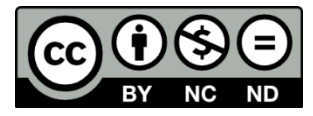

# SFS3連通步驟(三)

#### ▶ 設定唯讀權限的資料庫帳號

| ☆ 首員 > 網路管理 > 師生帳號同步                                                                                                    |                                                                                                    |
|----------------------------------------------------------------------------------------------------|----------------------------------------------------------------------------------------------------|
| 師生帳號同步說明 資料庫設定 帳號資料 同步記錄                                                                                                    | 各校登錄狀況                                                                                                    |
| <ul> <li>• mysql 主機位址 (例: 163.17.169.3)</li> <li>163.17.43.99</li> <li>• 資料庫名稱 (例: sfs3)</li> <li>sfs3</li> <li>• mysql username (勿使用 mysql 管理者帳號)</li> <li>coco</li> <li>• mysql password (勿使用 mysql 管理者密碼)</li> <li>somepwd</li> <li>+ 啟用本服務</li> <li>✓</li> <li>確定</li> </ul> | By Sec 2015<br>By Sec 2015<br>By |

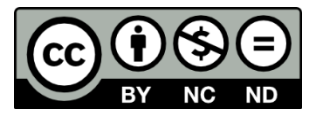

## SFS3連通步驟(四)

#### ▶ 測試連通

| 🔒 臺中市政府教育局全球資訊網 資料連線測試 - Internet Explorer 🛛 – 🗖 🗙 | ۲ |
|----------------------------------------------------|---|
| 🚱 https://www.tc.edu.tw/syncdata/backup/test-link  |   |
| 若未出現 連線成功 !!,請檢查資料庫主機IP或防火牆是否設定正確!                 | 測 |
| 按此開始測試                                             |   |
|                                                    |   |
|                                                    |   |

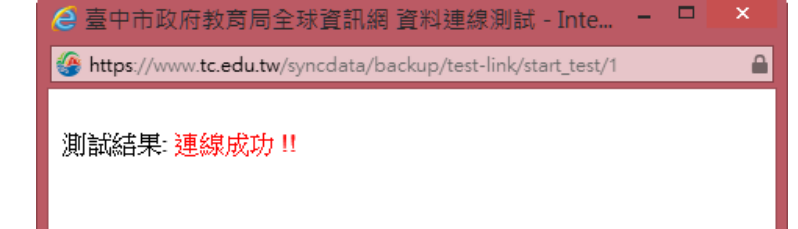

| ļ | 啟用與檢查                                                                                                    | ☆ 首頁 > 網路管理 > 師生帳號<br>師生帳號同步說明<br>資料庫設定                                                                                                    | 同步<br>• 転號資料 同步記錄 各校登錄狀況                                                                                                  |
|---|----------------------------------------------------------------------------------------------------|----------------------------------------------------------------------------------------------------|----------------------------------------------------------------------------------------------------|
|   | 帳號資料                                                                                                    | 學生帳號 教師帳號                                                                                                    | 任課資料                                                                                                    |
|   | 同步記錄                                                                                                    | 班級         人數           801         28           802         31                                                                                         | 班級座號(登入帳號)     姓名     更新時間     狀態       80101     2014-08-14 03:30:44     歐用中       90102     2014-08-14 03:30:44     歐田中 |
|   | <ul> <li>         ・ 首頁 &gt; 銅器管理 &gt; 衛生帳號同步     </li> <li>         ・ 師生帳號同步說明         ・ 資料庫設定         ・ 帳號     </li> </ul>                                                                                                    | <b>1</b> 宮步記錄 各校登錄狀況                                                                                                    | 4-08-14 03:30:44         歐用中           4-08-14 03:30:44         歐用中                                                       |
|   | 豊南國中 師<br>選擇月                                                                                                    | 生帳號同步記錄查詢<br>份:2014年8月 ∨                                                                                                    | 説明     4-08-14 03:30:44     歐用中       ・師生資料以身分證字號 hash(sha256) 值做為辨     4-08-14 03:30:44     歐用中                          |
|   | 同步時間           2014-08-25 03:32:06         2014-08-25 03:09:05         2014-08-25 03:09:02           2014-08-25 03:09:02         2014-08-25 03:09:02         2014-08-25 03:09:02           2014-08-25 03:09:02         2014-08-25 03:09:02         2014-08-25 03:09:02           2014-08-25 03:09:02         2014-08-26 03:09:02         2014-08-26 03:09:02 | 同步訊息           學生資料成功更新 1520筆           診師資料成功更新 167筆, 任課資料更新 379筆           特教教師 ow 教師代號不符規則           級任教師 red.jill 教師代號不符規則           學生資料成功更新 1520筆 | 別,2回12号方證子號,nasn 電证須持員科,4 月 曾依                                                                                            |
|   | 2014-08-24 03:09:04 \$ 2014-08-24 03:09:00 2014-08-24 03:09:00 2014-08-24 03:09:00                                                                                                    | 較師資料成功更新 167筆, 任課資料更新 379筆<br>級任教師 go0420.tw 教師代號不符規則<br>科任許範, sed.jjj,教师代號不符規則                                                                         |                                                                                                    |

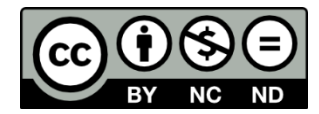

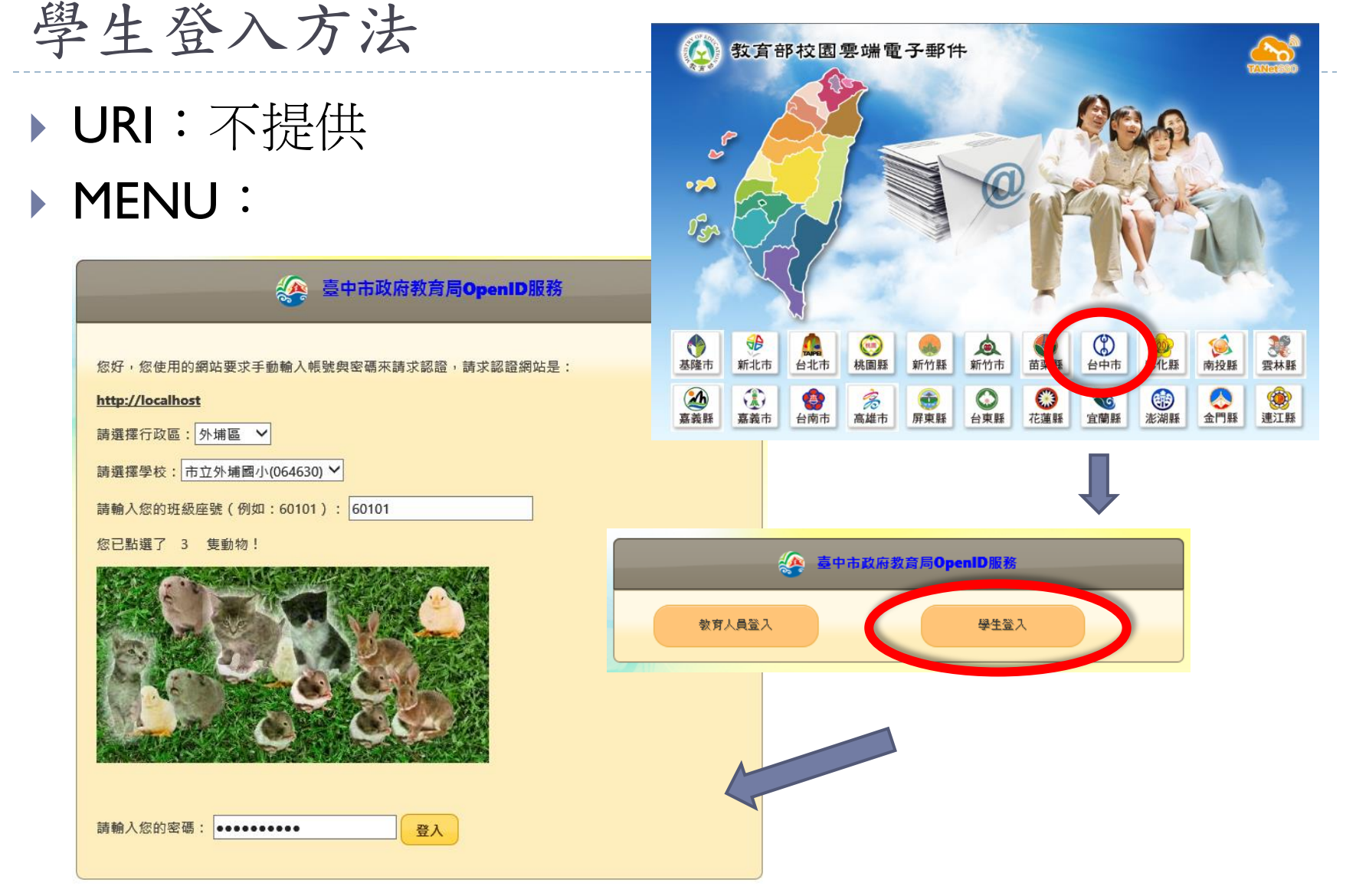

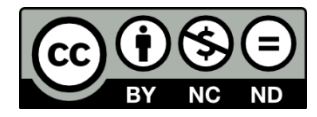

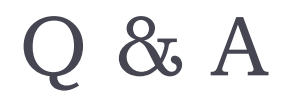

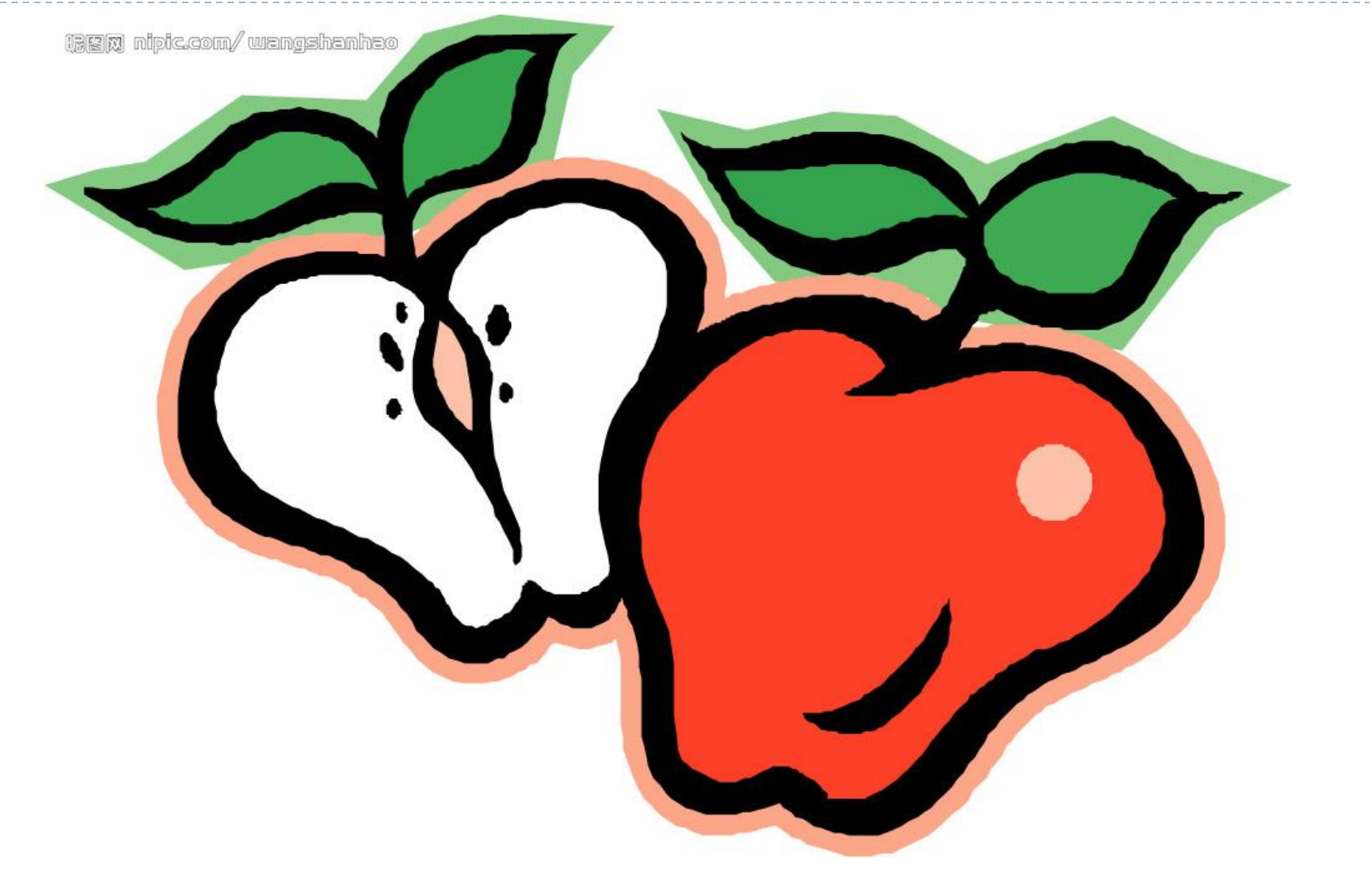

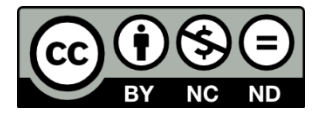

## ▶ 非使用SFS3的學校該如何連通?

- ▶ 自建MySQL資料庫
- 自設三個資料表
  - > 資料表名稱
    - $\Box$  student\_view
    - □ teacher\_post\_view
    - □ teacher\_course\_view
  - ▶ 欄位定義: <u>https://www.tc.edu.tw/syncdata/explaination</u>
- ▶ 自行更新student\_view資料內容
- ▶ 參照 SFS3連通步驟(二) 進行後續設定

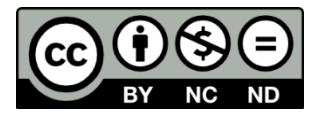

#### ▶ 一定要設定連通嗎?

- ▶ 此業務係教育部推展教育雲地方政府配合事項。
- 個資法令問題經教育部法制室解釋並已函轉學校在案。 (http://www.tc.edu.tw/news/show/id/58833)
- ▶ 未連通學校
  - ▶ 學生將無法使用教育雲各項資源。
  - > 牽累本市統合視導成績,學校名稱可能會被公布。
- > 學生登入的密碼何處設定?
  - ▶ SFS3 學生密碼管理(stud\_pass)模組。
- ▶ 學生可自行更改密碼嗎?
  - > 學生資料自建模組可讓學生自行更改密碼。
- > 教師可更改學生的密碼嗎?
  - ► <u>□</u> •
  - ▶ 模組
    - ▶ 輔導教師: <u>生涯輔導紀錄(12basic\_career)模組</u>。
    - ▶ 班級導師:級務管理(class\_things)模組。 (系統管理者須取回並設定其對應模組變數is\_pwd)
- ▶ 在SFS3更改學生密碼後,可立即生效?
  - ▶ 否!目前的機制須隔日才生效。

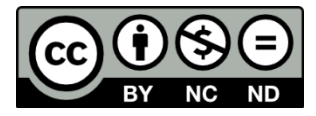

#### ▶ 學生轉出註記後,還可登入嗎?

- > 可。重匯資料至教育局後,便無法登入。
- ▶ 目前機制為隔日便無法登入。
- ▶ 學生轉入註記後,可立即登入嗎?
  - ▶ 否。重匯資料至教育局後,便可登入。
  - ▶ 目前機制為隔日便可登入。
- ▶ 在家自學生可登入嗎?
  - ▶ □ ○
- 中輟生可登入嗎?
   否。

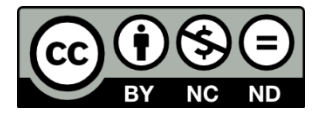

#### ▶ 回校後,需要那些後續作業?

- ▶ 設定好學生預設密碼,並請學生連入更改密碼
- ▶ 定期或不定期檢驗自動匯入機制是否成功
- ▶ 排定教育部電子郵件操作使用課程
- ▶ 排定參與 資安防護學園 活動
- > 其他教育局相關文告配合事項

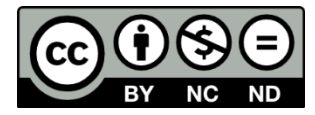

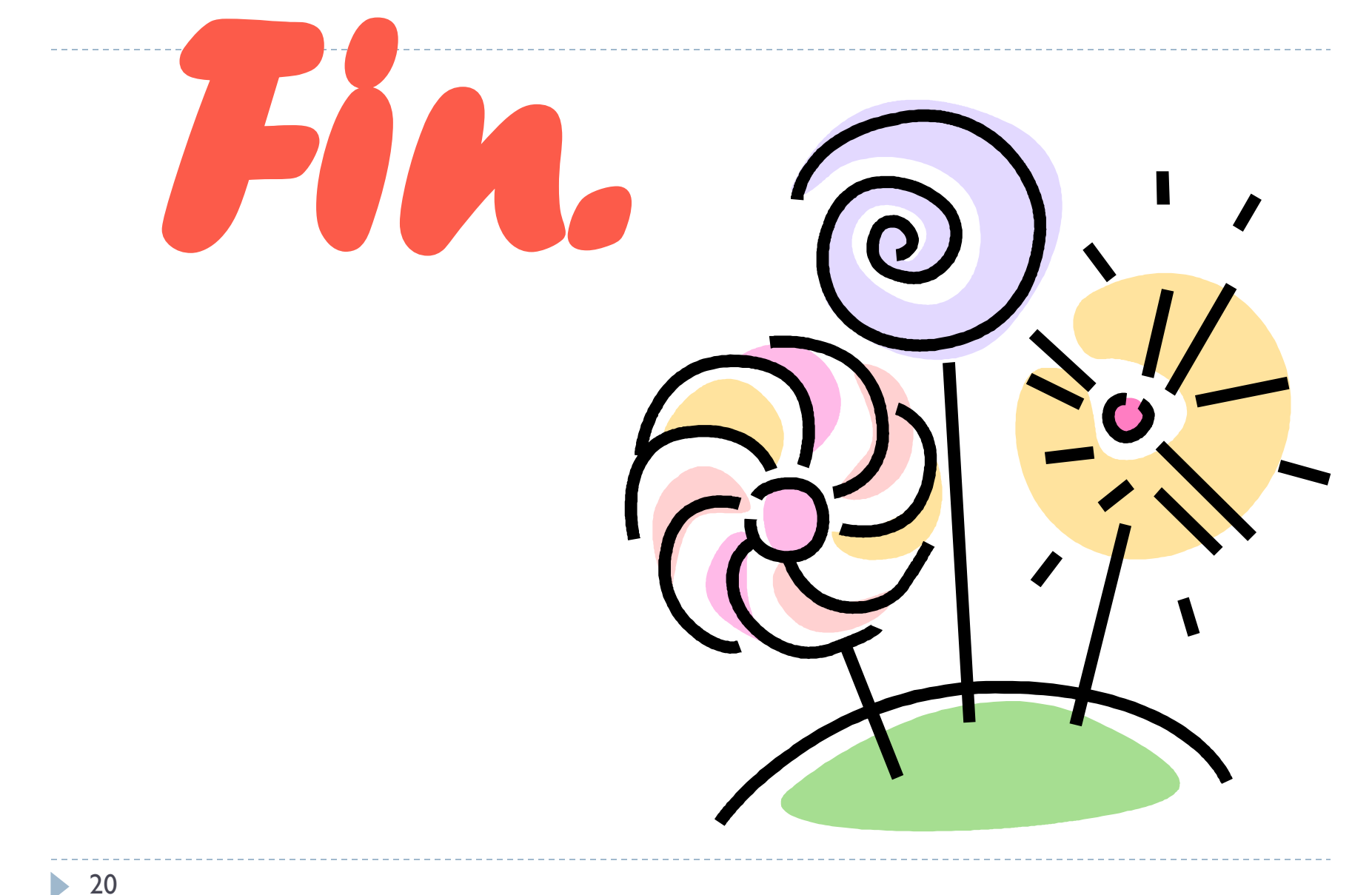